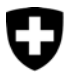

Dipartimento federale delle finanze DFF

Amministrazione federale delle contribuzioni AFC Divisione principale imposta federale diretta, imposta preventiva, tasse di bollo

# Direttive concernenti la codificazione dei dati tramite WinZip (dalla versione 9)

### Indicazioni

WinZip, a partire dalla verione 9 deve essere istallato sul vostro PC. In caso di necessità, può essere anche scaricato su seguente indirizzo: <u>http://download.html.it/recensione.asp?recensione=1348</u>.

## Configurazione del WinZip per la codificazione

- 1. Cercate e marcate il file da codificare che si trova nell'Explorer e cliccate sul tasto destro del vostro mouse.
- 2. Aprite l'optione del menu "WinZip" "Configure"
- 3. Assicuratevi che la casella "Encrypt" (Context menu commands:) sia attivata! Questa istallazione deve essere effettuata una sola volta.

| Configuration                                                                                                    | ? 🗙                                                                                                    |  |
|----------------------------------------------------------------------------------------------------|----------------------------------------------------------------------------------------------------|--|
| Configuration         Explorer Enhancements         General:         Image: Display context menu items in a submenul         Display context menu items in a submenul         Display context menu items in a submenul         Display joons on context menus         Image: The submenul         Display joons on context menus         Image: The submenul         Image: The submenul | <ul> <li>Context menu commands:</li> <li>Add to Zip</li> <li>Add to Zip</li> <li>Add to cfile name&gt;.zip</li> <li>Add to recently used Zip file <file history=""></file></li> <li>Extract to</li> <li>Extract to here</li> <li>Extract to here</li> <li>Extract to folder name&gt;</li> <li>Extract to here using file names for folders</li> <li>Extract to folder <folder history=""></folder></li> <li>Open unassociated archives with WinZip</li> <li>Create Self-Extractor (.EXE)</li> <li>Zip and E-Mail</li> <li>Zip and E-Mail</li> <li>Encrypt</li> </ul> |  |
| OK Cancel Help                                                                                                    |                                                                                                    |  |

Amministrazione federale delle contribuzioni AFC Eigerstrasse 65 3003 Berna www.estv.admin.ch

#### Informazioni importanti dell'utilizzo del WinZip

- 1. Per ragioni di sicurezza, siete invitati ad usare sempre il metodo 256-Bit-AES. Non applicate in nessun caso la codificazione tramite ZIP-2.
- 2. Tenete conto, che certi dati, p.e. 'Owner/Sender' che arrivano da files codificati per mezzo di WinZip, non sono necessariamente corrispondenti a ciò che rappresentano.
- Le informazioni specifiche dei files come il nome, la data o la data di modifica sono visibili e possono essere cambiate anche se il file è munito di codificazione e nel caso la password non è conosciuta.
- 4. I files codificati al formato ZIP possono essere cancellati o la loro denominazione puo' essere modificata anche se non si è a conoscenza della password.
- 5. Altri files possono essere aggiunti ad un ZIP-File anche senza conoscere la password.
- 6. In vista della codificazione dei dati, la password (parola chiave) deve corrispondere a seguenti parametri:
  - a. Un minimo di 12 segni.
  - b. Utilizzo di segni alfanumerici.
  - c. Utilizzo di segni maiuscoli e minuscoli .
  - d. Raccomandiamo inoltre l'utilizzo di segni speciali, spazi, etc. comunque non obligatori.
- 7. Assicuratevi che la password è custodita in un luogo sicuro. Non vi sono possibilità di ritrovare una password dimenticata.
- 8. Terminate il WinZip non appena la codificazione è terminata.

#### Codificazione dei files tramite WinZip:

- 1. Cercate e marcate il file da codificare nell'Explorer e cliccate sul tasto destro del mouse.
- 2. Aprite l'opzione del menu "WinZip" "Add to Zip File...".
- 3. Assicuratevi che l'opzione "Encrypt added files" è stata attivata e cliccate su "Add".

| Add                                                                            | ? 🗙                                                                  |
|--------------------------------------------------------------------------------|----------------------------------------------------------------------|
| Adding file: X:\cir\cir\KFRS\z-Amir Ameri\Rep\This is YOUR File for ENCRYPTION |                                                                      |
| Add to archive:                                                                | Add                                                                  |
| orts\USB Memory Flash\This is YOUR File for ENCRYPTION.zip Cancel              |                                                                      |
| <u>N</u> ew                                                                    | <u>Open</u>                                                          |
| Action:                                                                        | Options                                                              |
| Add (and replace) files 🛛 🗸 🗸                                                  | Encrypt added files                                                  |
| <u>Compression:</u>                                                            | Save full path info                                                  |
| Normal 🔽                                                                       | Attributes                                                           |
| Multiple disk spanning:                                                        | Include only if archive attribute is set     Beset archive attribute |
| (removable media only)                                                         | ✓ Include system and hidden files                                    |
|                                                                                |                                                                      |

4. Scegliete la codificazione 256-BIT-AES e digitate la password nella casella prevista.

5. Importante : controllate che dietro al nome del file che si trova nell'archivio del Zip venga indicato il segno "\*". Ciò vi darà la conferma che il file è codificato.

v1.3